# **Dokumentation Ansible**

# **1** Einleitung

#### Bemerkungen

Diese Anleitung erläutert die Verwaltung unserer Ubuntu-Clients mit der Open-Source-Software Ansible (<u>https://www.ansible.com/</u>)

Ansible ist eine freie Software zur Verwaltung und Konfiguration einer großen Zahl an Clients. Ansible kombiniert Softwareverteilung, Ad-hoc-Kommando-Ausführung und Konfigurationsmanagement. Es verwaltet Netzwerkcomputer unter anderem über SSH und erfordert keinerlei zusätzliche Software auf dem zu verwaltenden System.

# 2 Grundlegende Konfiguration

### 2.1 Einrichtung und Konfiguration von Ansible

Die Installation von Ansible erfolgt einfach aus den Ubuntu-Paketquellen:

sudo apt install ansible

Damit sich Ansible auf den Client-Systemen anmelden kann, benötigt man einen ssh-Schlüssel, den man mit dem folgenden Befehl erstellt:

ssh-keygen -b 4096

Nach der Erstellung muss dieser Schlüssel auf die Clients kopiert werden, die verwaltet werden sollen. Dieses geschieht mit dem folgenden Befehl:

ssh-copy-id -i .ssh/id\_rsa.pub benutzer@IP-Adresse

Dabei muss "benutzer" durch den Benutzernamen ersetzt werden, unter dem Ansible laufen soll und zudem muss "IP-Adresse" durch die korrekte IP-Adresse des Clients ersetzt werden. Nach der Verteilung des öffentlichen ssh-Schlüssels an die Clients müssen diese in die Datei /etc/ansible/hosts eingetragen werden. Es folgt ein Beispiel für unsere Roboter-AG-Laptops:

#### 2.2 Ad-hoc-Kommando-Ausführung auf den Clients

Nachdem alle Clients, die verwaltet werden sollen, in die Datei /etc/ansible/hosts eingetragen und der öffentliche ssh-Schlüssel auf die Geräte übertragen wurde, kann man Ansible testen und einen Befehl auf allen Clients einer Gruppe (z. B. "RoboLaptops") ausführen:

```
ansible RoboLaptops -u benutzer -a "shutdown -h now"
```

Dieses Kommando führt nun auf allen entsprechenden Geräten, die der Gruppe "RoboLaptops" angehören, den Befehl "shutdown -h now" aus und fährt die Geräte somit herunter. Zum Herunterfahren sind allerdings root-Privilegien erforderlich, weswegen der Befehl, so wie angegeben, nur funktioniert, wenn der Benutzer root ist.

#### 2.3 Nutzung von "playbooks"

Damit man nicht immer einzelne Befehle eingeben muss, die dann auf allen Clients ausgeführt werden, gibt es sogenannte "playbooks". Dabei handelt es sich um eine YAML-Datei, die die zu erreichende Konfiguration und Befehlsabfolge auf den Clients beschreibt. Die folgende Datei "e31.yml" sorgt dafür, dass alle Clients im PC-Raum E31 die Paketquellen aktualisieren, alle verfügbaren Updates installieren und nicht mehr benötige Abhängigkeiten entfernen:

```
---
- hosts: E31
remote_user: root
tasks:
    name: Run the equivalent of "apt-get update" as a separate step
    apt:
    update_cache: yes
- name: Update all packages to the latest version
    apt:
    upgrade: dist
    dpkg_options: 'force-confold,force-confdef'
- name: Remove dependencies that are no longer required
    apt:
    autoremove: yes
```

Das "playbook" wird mit dem folgenden Befehl aufgerufen:

ansible-playbook e31.yml

# 3 Installation einer Web-Oberfläche

Standardmäßig ist ansible eine Kommandozeilenprogramm. Es gibt aber unterschiedliche Web-Oberflächen, die eine Verwaltung der Clients auf eine komfortable Weise auch für Nutzerinnen und Nutzer ermöglicht, die sonst keine Erfahrung im Umgang mit Linux-Kommandozeilenprogrammen haben.

#### **3.1 Installation von semaphore**

Wir haben uns an unserer Schule für die Oberfläche semaphore entschieden (<u>https://github.com/ansi-ble-semaphore/semaphore</u>).

Weite Einzelheiten folgen!